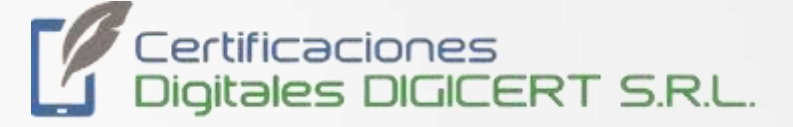

# MANUAL

## FINALIZAR PRUEBAS PILOTO INICIO OPERACIONES DE FACTURACIÓN ELECTRÓNCICA

01/12/2023 Versión 2 Santa Cruz, Bolivia

|        |                          | MANUAL                         |                 |                              |
|--------|--------------------------|--------------------------------|-----------------|------------------------------|
| FIN    | ALIZAR PRUEBAS<br>FACTUR | PILOTO INICIO<br>ACIÓN ELECTRO | OPERAC<br>ÓNICA | IONES DE                     |
| Código | DIG-SOP-00130            | Revisión                       | 2               | Página <b>2</b> de <b>11</b> |

El presente documento contiene un resumen de instrucciones para realizar las pruebas piloto y el inicio de operaciones en el sistema de facturación electrónica

#### PASO 1: INICIO DE SESIÓN

Deberá acceder a la url
 <u>https://pilotosiat.impuestos.gob.bo/Autenticacion/index.xhtml</u>

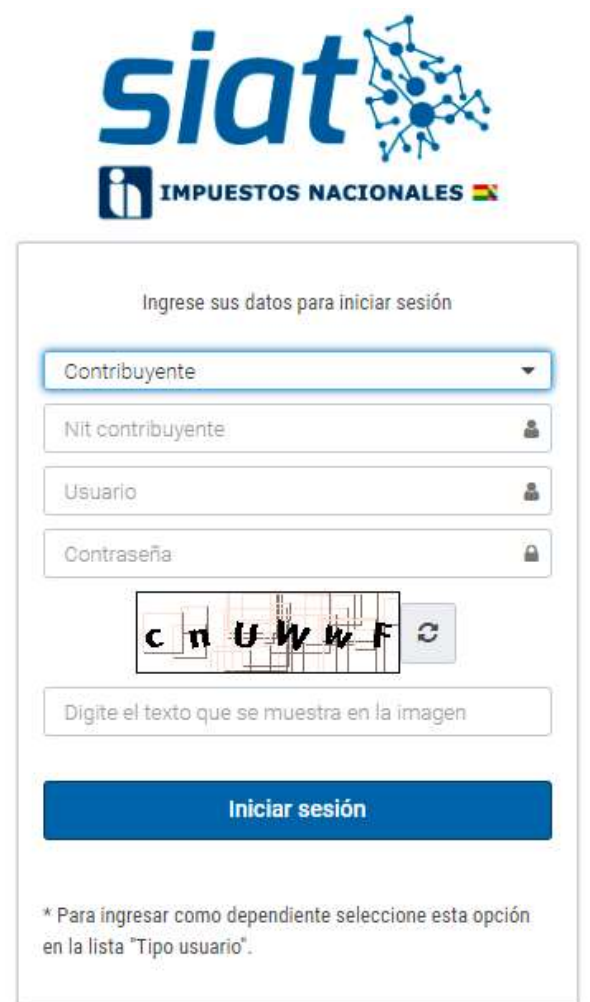

Deberá ingresar con sus credenciales, usuario, contraseña y NIT.

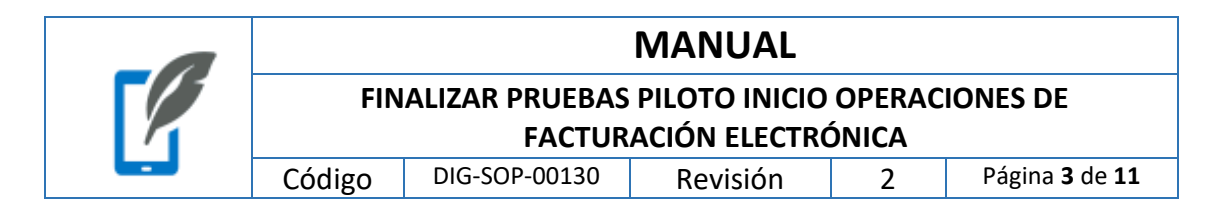

#### PASO 2: SELECCIONAR LA OPCIÓN VERDE SISTEMA DE FACTURACIÓN VERSIÓN 2

| siat 🐐 |                                                                                                    | ٥ | 42 | - All |
|--------|----------------------------------------------------------------------------------------------------|---|----|-------|
|        | Aplicaciones Habilitadas                                                                                                    |   |    | _     |
|        | Sistema de Facturación versión 2<br>Modastitution de Facturación SI: Seluciant de<br>Inpremise<br>(FACTURACIÓN)<br>Antimitadariación de Tacharia<br>(FACTURACIÓN)<br>Antimitadariación de |   |    |       |
|        | Azzozy, Urkan Archery B                                                                                                    |   |    |       |
|        |                                                                                                    |   |    |       |
|        |                                                                                                    |   |    |       |
|        |                                                                                                    |   |    |       |

• Dar click en el botón "ABRIR APLICACIÓN".

#### PASO 3: SELECCIONAR ASOCIACIÓN DE SISTEMAS

| siat 🖗 | Sistema de Facturación versión                                                                                      | 2                                                                                                    |
|--------|----------------------------------------------------------------------------------------------------|----------------------------------------------------------------------------------------------------|
|        | Autorización de Sistemas (RND-<br>102100000011)<br>Autorización de Sistemas de Facturación<br>DICAESAR APLICACIÓN © | Asociación de Sistemas (RND-<br>102100000011)<br>Asociación de sistema, Confirmación de asociación,<br>Inicio y cierra de operaciones<br>INOREEAR APLICACION O |
|        | ¢                                                                                                    |                                                                                                    |

|        |                          | MANUAL                         |                 |                              |
|--------|--------------------------|--------------------------------|-----------------|------------------------------|
| FIN    | ALIZAR PRUEBAS<br>FACTUR | PILOTO INICIO<br>ACIÓN ELECTRO | OPERAC<br>ÓNICA | IONES DE                     |
| Código | DIG-SOP-00130            | Revisión                       | 2               | Página <b>4</b> de <b>11</b> |

• Dar click en el botón "ASOCIACIÓN DE SISTEMAS".

|               | siat 🗽                                          |
|---------------|-------------------------------------------------|
|               | # Menú principal                                |
| $\Rightarrow$ | ASOCIACIÓN DE SISTEMAS (RND-10210000)           |
|               | Asociación de Sistemas (RND-<br>102100000011) < |
|               |                                                 |
|               |                                                 |
|               |                                                 |
|               |                                                 |

• Dar click en el botón "confirmación de la asociación y confirmamos la asociación".

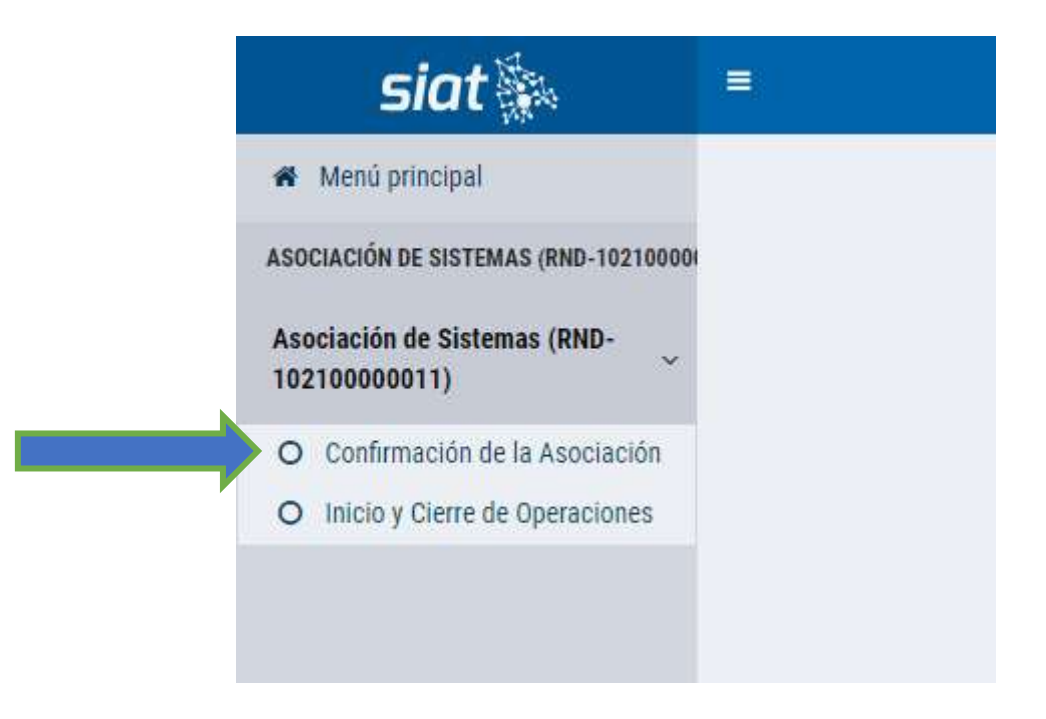

| -0 |        |                          | MANUAL                         |                 |                              |
|----|--------|--------------------------|--------------------------------|-----------------|------------------------------|
|    | FIN    | ALIZAR PRUEBAS<br>FACTUR | PILOTO INICIO<br>ACIÓN ELECTRO | OPERAC<br>ÓNICA | IONES DE                     |
|    | Código | DIG-SOP-00130            | Revisión                       | 2               | Página <b>5</b> de <b>11</b> |

• Dar click en el botón "check debajo de opciones".

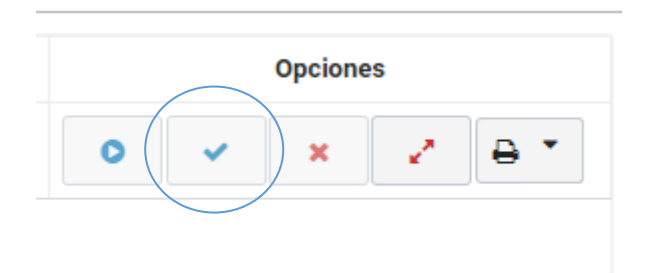

• Dar click en el botón azul "Aceptar".

| siot 🖕                                                                                                    |                                                                                                    |
|----------------------------------------------------------------------------------------------------|----------------------------------------------------------------------------------------------------|
| <ul> <li>Annu printing</li> <li>Annu printing</li> <li>Annu pri</li></ul> | Confirmación de Asociación de Sistemas                                                                                                    |
| Conformación de la Acadiación                                                                                                    | Datos Básicos                                                                                                    |
| O Milliony Centrille Speraciones                                                                                                    | AND TRANSFORMED AND A REAL PROPERTY OF A REAL PROPERTY OF A REAL PROPE |
|                                                                                                    | Nentre o Rooth Societ                                                                                                    |
|                                                                                                    | Contribuyentes Asoc                                                                                                    |
|                                                                                                    | Nordal Ho-                                                                                                    |
|                                                                                                    | e transma abos de aportada destructuras sutto restante estas                                                                                                    |
|                                                                                                    | tatus inguine e < 11 > e                                                                                                    |

• Dar click en el botón "confirmación de la asociación y confirmamos la asociación".

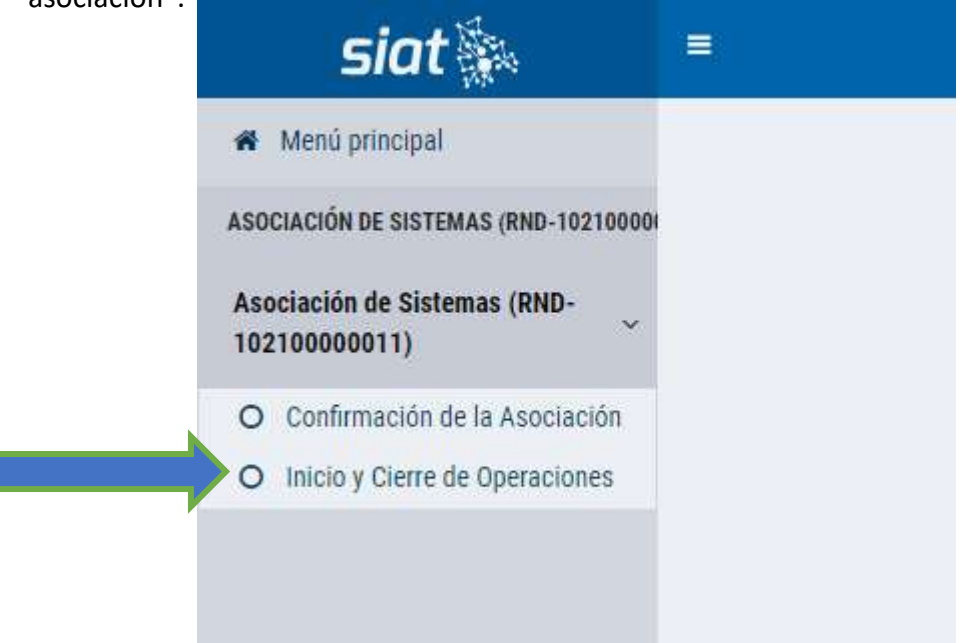

| -0 |        |                          | MANUAL                         |                 |                              |
|----|--------|--------------------------|--------------------------------|-----------------|------------------------------|
|    | FIN    | ALIZAR PRUEBAS<br>FACTUR | PILOTO INICIO<br>ACIÓN ELECTRO | OPERAC<br>ÓNICA | IONES DE                     |
|    | Código | DIG-SOP-00130            | Revisión                       | 2               | Página <b>6</b> de <b>11</b> |

• Dar click en el botón "PLAY" como muestra la imagen para dar paso al inicio de operaciones.

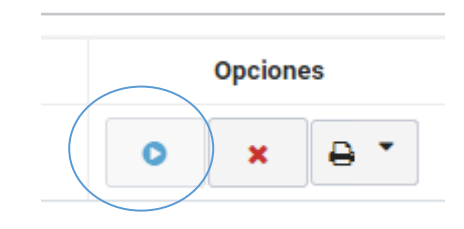

• Seleccionar del menú, el tipo de servicio de internet con el que cuenta actualmente su empresa e indicar el proveedor de servicio de internet que su empresa tiene actualmente.

| Datos del Proveedor                                                                                                 |                    |                                                     |                  |
|----------------------------------------------------------------------------------------------------|--------------------|-----------------------------------------------------|------------------|
| NIT del Proveedor                                                                                                   | 37799              | 1026                                                |                  |
| Razon Social del Proveedor                                                                                          | GURU               | SOFT S.R.L.                                         |                  |
| Nombre del Sistema:                                                                                                 | eDoc               |                                                     |                  |
| Version                                                                                                    | 2.1                |                                                     |                  |
| Tipo de Sistema                                                                                                    | PROV               | EEDOR                                               |                  |
| Modalidad                                                                                                    | ELEC7              | FRÓNICA EN LÍNEA                                    |                  |
| Tipo de Servicio                                                                                                    | PREST              | TACION SERVICIOS                                    |                  |
| Sector(es)                                                                                                    | FACT               | JRA COMERCIAL DE EXPORTACIÓN, FACTO                 | IRA COMPRA-VENTA |
|                                                                                                    | NOTA               | DE CREDITO-DEBITO                                   |                  |
| Fecha de Inicio de Operaciones.                                                                                     | NOTA<br>(*)        | 17/03/2022                                          |                  |
| Fecha de Inicio de Operaciones.<br>Tipo de Servicio de Internet:                                                    | (*)<br>(*)         | 17/03/2022<br>-Delectione un Valor-                 |                  |
| Fecha de Início de Operaciones:<br>Tipo de Servicio de Internet:<br>Empresa proveedora del servicio de<br>Internet: | NOTA<br>(*)<br>(*) | 17/0)/2022<br>-Selectione un Válor-<br>A05L<br>VD3L |                  |

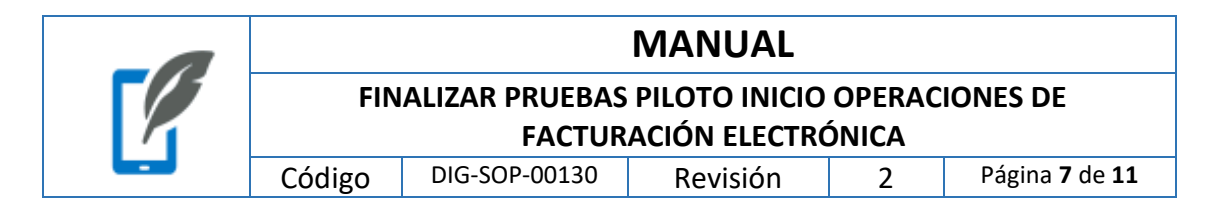

• Dar click en el mensaje de manifiesto de haber realizado las pruebas, como muestra la imagen y dar click en el botón azul "Aceptar".

| Razon Social del Proveeder:     GURUSOFT S.R.L.       Nombre del Sistema:     eBoc:       Versión:     2.1       Tipo de Sistema:     PROVEEDOR       Modalidad:     ELECTRÓNICA EN LÍNEA       Tipo de Servicio:     PRESTACION SERVICIOS       Sector(es):     FACTURA COMERCIAL DE EXPORTACION, FACTURA COMPRA-VENTA, NOTA DE CRÉDITO-DÉBITO       Pocha de Inicio de Operaciones:     (*)       Tipo de Servicio de Internet:     (*)       Empresa proveedora del servicio de (*)     TIGO | (11) 5017107000                                 | 0   | 377991026              |
|----------------------------------------------------------------------------------------------------|-------------------------------------------------|-----|------------------------|
| Nombre del Sistema:     eBoc       Versión:     2.1       Tipo de Sistema:     PROVEEDOR       Modalidad:     ELECTRÓNICA EN LÍNEA       Tipo de Servicio:     PRESTACION SERVICIOS       Sector(es):     FACTURA COMERCIAL DE EXPORTACIÓN, FACTURA COMPRA-VENTA,<br>NOTA DE CRÉDITO-DÉBITO       Pocha de Inicio de Operaciones:     (*)       Tipo de Servicio de Internet:     (*)       Empresa proveedors del servicio de (*)     TIGO 1                                                   | Razon Social del Proveeder                      | n i | GURUSOFT S.R.L.        |
| Version: 2.1<br>Tipo de Sistema: PROVEEDOR<br>Modalidad: ELECTRÓNICA EN LINEA<br>Tipo de Servicio: PRESTACION SERVICIOS<br>Sector(es): FACTURA COMERCIAL DE EXPORTACION, FACTURA COMPRA-VENTA,<br>NOTA DE CRÉDITO-DÉBITO<br>Pocha de Inicio de Operaciones: (*)<br>Tipo de Servicio de Internet: (*)<br>Empresa proveedora del servicio de (*)<br>Internet:                                                                                                    | Nombre del Sistema                              | a:  | eDoc                   |
| Tipo de Sistema: PROVEEDOR<br>Modalidad: ELECTRÓNICA EN LÍNEA<br>Tipo de Servicio: PRESTACION SERVICIOS<br>Sector(es): FACTURA COMERCIAL DE EXPORTACION, FACTURA COMPRA-VENTA,<br>NOTA DE CREDITO-DEBITO<br>Pocha de Inicio de Operaciones: (*)<br>Tipo de Servicio de Internet: (*)<br>Empresa proveedors del servicio de (*)<br>Internet:                                                                                                    | Version                                         | n:  | 2.1                    |
| Modalidad: ELECTRÓNICA EN LÍNEA<br>Tipo de Servicio: PRESTACION SERVICIOS<br>Sector(es): FACTURA COMERCIAL DE EXPORTACION, FACTURA COMPRA-VENTA,<br>NOTA DE CRÉDITO-DÉBITO<br>Pocha de Inicio de Operaciones: (*) 17/03/2022<br>Tipo de Servicio de Internet: (*) EIBRA OFTICA -<br>Empresa proveedors del servicio de (*) TIGO L                                                                                                    | Tipo de Sistema                                 |     | PROVEEDOR              |
| Tipo de Servicio:     PRESTACION SERVICIOS       Sector(es):     FACTURA COMERCIAL DE EXPORTACION, FACTURA COMPRA-VENTA,<br>NOTA DE CRÉDITO-DÉBITO       Pocha de Inicio do Operaciones:     (*)       Tipo de Servicio de Internet:     (*)       Empresa proveedors del servicio de (*)     TIGO       Internet:     17.03/2022                                                                                                    | Modalidad                                       | d:  | ELECTRÓNICA EN LÍNEA   |
| Sector(es): FACTURA COMERCIAL DE EXPORTACIÓN, FACTURA COMPRA-VENTA,<br>NOTA DE CRÉDITO-DÉBITO<br>Pocha de Inicio do Operaciones: (*) 17/09/2022<br>Tipo de Servicio de Internet: (*) FIBRA OPTICA -<br>Empresa proveedors del servicio de (*) TIDO L<br>Internet:                                                                                                    | Tipo de Servicio                                | 0:  | PRESTACION SERVICIOS   |
| Pocha de Inicio de Operaciones: (*) 17/03/2022<br>Tipo de Servicio de Internet: (*) FIBRA OPTICA •<br>Empresa proveedora del servicio de (*) TIDO L<br>Internet:                                                                                                    |                                                 |     | NOTA DE CRÉDITO-DÉBITO |
| Tipo de Servicio de Internet: (*) EIBRA OFTICA - Empresa proveedora del servicio de (*) TIDO 1 Internet:                                                                                                    | l'echa de Inicio de Operaciones:                | (*) | 17/03/2022             |
| Empresa proveedora del servicio de (*) TIGO I                                                                                                    | Tipo de Servicio de Internet:                   | (1) | EIBRA OFTICA           |
|                                                                                                    | Empresa proveedora del servicio de<br>Internet: | (*) | TIDO                   |

PASO 4: CERRA LA PÁGINA.

.

|        |                | MANUAL                         |                 |                              |
|--------|----------------|--------------------------------|-----------------|------------------------------|
| FIN    | ALIZAR PRUEBAS | PILOTO INICIO<br>ACIÓN ELECTRO | OPERAC<br>ÓNICA | IONES DE                     |
| Código | DIG-SOP-00130  | Revisión                       | 2               | Página <b>8</b> de <b>11</b> |

#### PASO 5: Ingresar al siguiente link

https://siat.impuestos.gob.bo/Autenticacion/index.xhtml

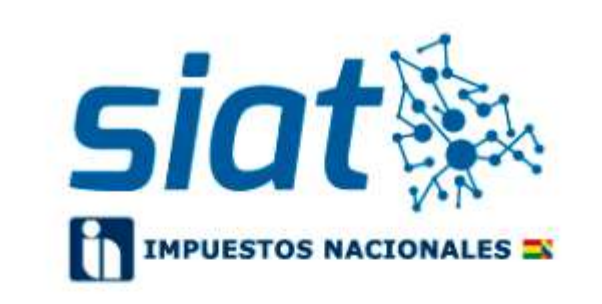

| Contribuyent    | e                      | •      |
|-----------------|------------------------|--------|
| Nit contribuy   | ente                   | 2      |
| Usuario         |                        | 2      |
| Contraseña      |                        | 6      |
| N               | 6 K 0 7 C              | C      |
| Digite el texto | ) que se muestra en la | imagen |
|                 | Iniciar sesión         |        |
|                 |                        |        |

Deberá ingresar con sus credenciales, usuario, contraseña y NIT.

|        |                          | MANUAL                         |                 |                              |
|--------|--------------------------|--------------------------------|-----------------|------------------------------|
| FIN    | ALIZAR PRUEBAS<br>FACTUR | PILOTO INICIO<br>ACIÓN ELECTRO | OPERAC<br>ÓNICA | IONES DE                     |
| Código | DIG-SOP-00130            | Revisión                       | 2               | Página <b>9</b> de <b>11</b> |

#### PASO 6: SELECCIONAR LA OPCIÓN "SISTEMA DE FCATURACIÓN".

| Aplicaciones Habilitadas           Modelelando la fastanción en Lines Tangle entra la<br>Home y la provide en la sur Tangle entra la<br>Home y la provide en la sur Tangle entra la<br>Home y la provide en la sur Tangle entra la<br>Home y la provide en la sur Tangle entra la<br>Home y la provide en la sur Tangle entra la<br>Home y la provide en la sur Tangle entra la<br>Home y la provide en la sur Tangle entra la<br>Home y la provide en la sur Tangle entra la<br>Home y la provide en la sur tangle entra la<br>Home y la provide en la sur tangle entra la<br>Home y la provide en la sur tangle entra la<br>Home y la provide en la sur tangle entra la<br>Home y la provide en la sur tangle entra la<br>Home y la provide en la sur tangle entra la<br>Home y la provide en la sur tangle entra la<br>Home y la provide entra la<br>Home y la provide entra la<br>Home y la<br>Home y la provide entra la<br>Home y la<br>Home y la | Aplicaciones Habilitadas<br>Modelidam de l'atompios en lines Targimentante<br>l'économia le fatamoios de l'atompios en lines Targimentante<br>l'économia le fatamoios de l'atompios en lines Targimentante<br>l'économia le fatamoios de l'économia<br>l'économia le fatamoios de l'économia<br>l'économia le fatamoios de l'économia<br>l'économia le fatamoios<br>l'économia le fatamoios<br>l'écon                                                                                       | siat | ŧ:                                                                                                    |                                                                                                    |                                                                                                    | 4                                                                  | 1 @0000 |
|----------------------------------------------------------------------------------------------------|----------------------------------------------------------------------------------------------------|------|----------------------------------------------------------------------------------------------------|----------------------------------------------------------------------------------------------------|----------------------------------------------------------------------------------------------------|--------------------------------------------------------------------|---------|
| Medulining is Faituration on Lines Tampimustries<br>of Source is (Astronomic Tampimustries)<br>(Astronomic Tampimustries)<br>(Astronomic Tampimustri                                                                                                    | Modulations de l'actanación en Unes Zangelementar en<br>al Science de Facturación (mail<br>Hermanica Sectore)     Hermanica Conglementaria Confiderentes Confiderentes<br>(Price y Canada Sectore)     Entransister Junyler y Pertal de Toprises Trécharies<br>(Price y Canada Sectore)     Science de Tastración<br>(Mail de Canada Sectore)     Science de Tastración<br>(Mail de Canada Sectore)     Science de Tastración<br>(Mail de Canada Sectore)     Science de Tastración<br>(Mail de Canada<br>(Mail de Canada<br>(Mail de |      | Aplicaciones Habilitadas                                                                                                    |                                                                                                    |                                                                                                    |                                                                    |         |
|                                                                                                    |                                                                                                    |      | Modulation de Factoração en Cana Tanglementaria<br>di Sonera de Factoração Rimal<br>Factorario Encontra en Linu, factorado Canadar III de<br>Linu y Possibilio esco. | Manualité Complementala Dort Bayertes<br>Traines Constitu à Microsofie complemente<br>COMPREMENTES | Brelinscheren Janufals y Bertal de Transles Tolosarios<br>Matales de la Talena Vinal de L'antilisyene<br>garcada estrataj | Seneru de Fastación<br>Madatana de Fastación Insener<br>PECTRACIÓN | R       |
|                                                                                                    |                                                                                                    |      | Autor and a state of the second second second second second second second second second second second second se                                                      |                                                                                                    |                                                                                                    | AHL IALACS 6                                                       |         |

PASO 7: SELECCIONAR LA OPCIÓN "TOKEN DELEGADO".

| Sistema de Facturación                    |  |
|-------------------------------------------|--|
| Token Delegado<br>Administración de Token |  |
| INGRESAR APLICACIÓN O                     |  |

• Dar click en la opción token delegado, luego en la opción "Gestor Token".

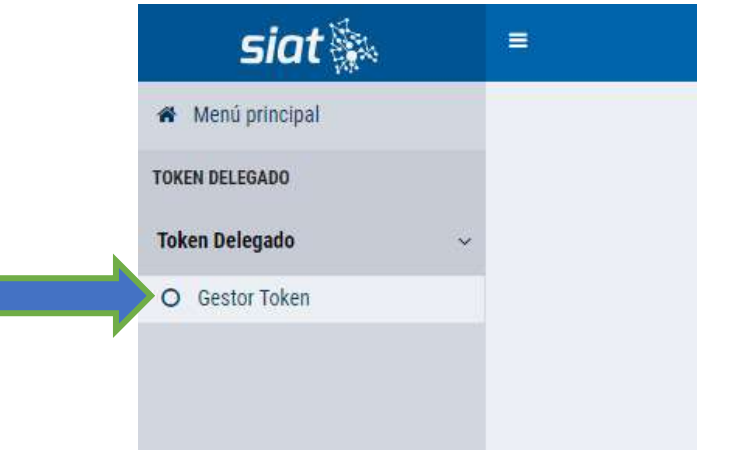

| -0 |        |                          | MANUAL                         |                 |                               |
|----|--------|--------------------------|--------------------------------|-----------------|-------------------------------|
|    | FIN    | ALIZAR PRUEBAS<br>FACTUR | PILOTO INICIO<br>ACIÓN ELECTRO | OPERAC<br>ÓNICA | IONES DE                      |
|    | Código | DIG-SOP-00130            | Revisión                       | 2               | Página <b>10</b> de <b>11</b> |

• Dar click en la opción Generar Nuevo Token.

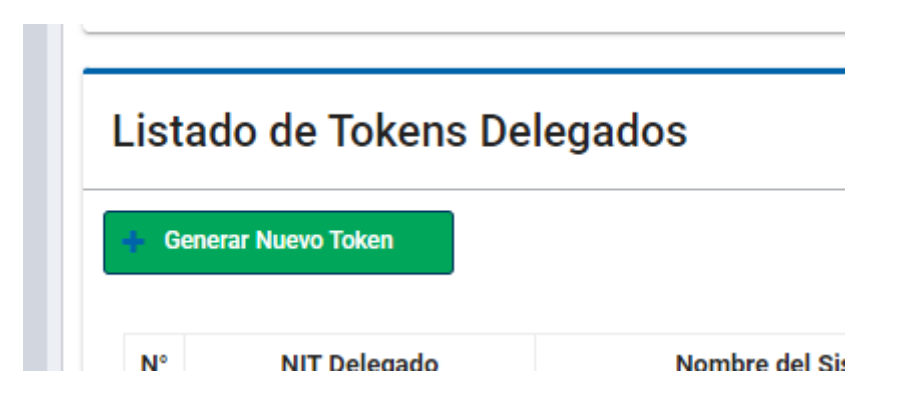

• Seleccionar el NIT Delegado de GURUSOFT, luego seleccionar en Sistema.

| Desde:              | 17/08/2023 14:24:54                       |
|---------------------|-------------------------------------------|
| NIT Delegado:       | 377991026 🗸                               |
| Sistema:            | Seleccione un Valor                       |
| Código del Sistema: | Seleccione un Valor<br>GURUSOFT_EDOC v2.2 |
| Hasta:              |                                           |

• Seleccionar una fecha un año posterior a la de hoy (ejemplo si hoy es 23-02-23, seleccionaremos 23-02-2024)

| Hasta: | dd/ | mm/ | aaaa |        |     |    |    |
|--------|-----|-----|------|--------|-----|----|----|
|        |     |     | Feb  | rero 2 | 024 |    | Þ  |
|        | U.  | м   | Mi   | a      | V.  | s  | D  |
|        |     |     |      | 1      | 2   | 3  | 4  |
|        | 5   | 6   | 7    | 8      | 9   | 10 | 11 |
| Token: | 12  | 13  | 14   | 15     | 16  | 17 | 18 |
|        | 19  | 20  | 21   | 22     | 23  | 24 | 25 |
|        | 26  | 27  | 28   | 29     |     |    |    |

Este documento pertenece a Certificaciones Digitales Digicert S.R.L., toda la información incluida es estrictamente confidencial con todos los derechos reservados. Prohibida su distribución o publicación sin previa autorización. Este documento impreso y sin firmas es un documento no controlado.

| -0 |        |                          | MANUAL                         |                 |                               |
|----|--------|--------------------------|--------------------------------|-----------------|-------------------------------|
|    | FIN    | ALIZAR PRUEBAS<br>FACTUR | PILOTO INICIO<br>ACIÓN ELECTRO | OPERAC<br>ÓNICA | IONES DE                      |
|    | Código | DIG-SOP-00130            | Revisión                       | 2               | Página <b>11</b> de <b>11</b> |

• Dar click en el botón "Solicitar"

### Token Delegado

| Desde:              | 17/08/2023 14:24:54     |
|---------------------|-------------------------|
| NIT Delegado:       | 377991026 🔹             |
| Sistema:            | GURUSOFT_EDOC v2.2 -    |
| Código del Sistema: | 6D3216055C22A383767A7CF |
| Hasta:              | 23/02/2024              |
| öken<br>Token:      |                         |

• Genera un token, dar click en "Copiar".

| oken  |                                                                                                    |                                                                                                    |
|-------|----------------------------------------------------------------------------------------------------|----------------------------------------------------------------------------------------------------|
| Tukan | How Fourier Control of the Annual Appendix of the Annual Appendix of | Dinawan udala Suri Sergalan dalah ogi nyakon andur oʻtubrori Sima Simalov Sokasur Bo<br>Samwalo Birlin 2014 Silayi Kino an Pojoni (CSH) un Orazo y Jakibetini (CSH kyrlini Taki<br>Barebini Cogist an Birlini Martini Sama |
|       | (b) Copius                                                                                                    |                                                                                                    |

• Copiamos el token generado a un bloc de notas con el nombre token PRODUCCIÓN (nombre empresa).